# HANSA

## Betriebsanleitung HVS 5.3 (G)

Leistungsbereich: 13,0 - 60,0 kW

geprüft nach 1. BImSchV, schadstoffarm

## **Betriebsanleitung** für HVS 5.3 (G) Ölbrenner

Brenner aus unserem Hause sind Qualitätserzeugnisse. Bei fachgerechter Montage, Einregulierung und Wartung arbeiten die Brenner auf Jahre hinaus sicher, zuverlässig und wirtschaftlich.

#### Vor der Montage des Brenners ist folgendes zu beachten:

- $\cdot$  Überprüfen Sie, ob der Wärmeerzeuger rauchgasseitig dicht ist.
- · Bei gebrauchten Wärmeerzeugern müssen die Heizflächen sauber sein, um einen guten Wirkungsgrad zu erreichen.
- · Die Ölleitungen müssen absolut dicht sein und fachgerecht verlegt werden.
- · Ältere Heizölfilter sind zu säubern bzw. neuen Filtereinsatz verwenden.

### Kartoninhalt:

- 1 Ölbrenner HVS 5.3 (G)
- 1 Betriebsanleitung
- 1 Bedienungsanleitung
- 1 Befestigungsflansch
- 1 Flanschdichtung

- 4 Befestigungsschrauben M8
- mit 4 Unterlegscheiben
- 1 Stecker 7-polig
- 2 Ölschläuche 1000 mm
- 1 Inbusschlüssel (SW 4)

#### Montage:

Als erstes ist der Kesselflansch und die Flanschdichtung (Abb. 1) an den Kessel anzubringen. Hierfür benutzen Sie die beigefügten Schrauben und Unterlegscheiben.

Der Kesselflansch ist in der richtigen Position (Markierung "Oben") an den Kessel anzuschrauben. Der Flansch ist so konstruiert, dass sich der Brenner leicht in den Feuerungsraum neigt.

Je nach Feuerraumtiefe wird der Brenner in den Kesselflansch geschoben und festgeklemmt.

Für die weiteren Arbeiten werden die 4 Patentverschluss-Schrauben gelöst und der Brenner in

Montagestellung eingehängt. Aus der Tabelle ist der entsprechende Wert für die Öldüse auszuwählen. Zum Einschrauben der Öldüse muss die Stauscheibe mit Elektrode abgezogen werden. Nachdem die Öldüse eingesetzt wurde, wird die Stauscheibe wieder aufgesetzt. Die Öldüse muss fest angeschraubt sein (SW 16; keine Zange verwenden). Bei der Montage der Stauscheibe ist darauf zu achten, dass die Abstände, wie sie in Abb. 3 angegeben sind, eingehalten werden. Sind die Ölschläuche montiert (auf Fließrichtung achten) und der elektrische Anschluss (Abb. 4) hergestellt, ist der Brenner betriebsbereit.

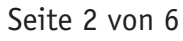

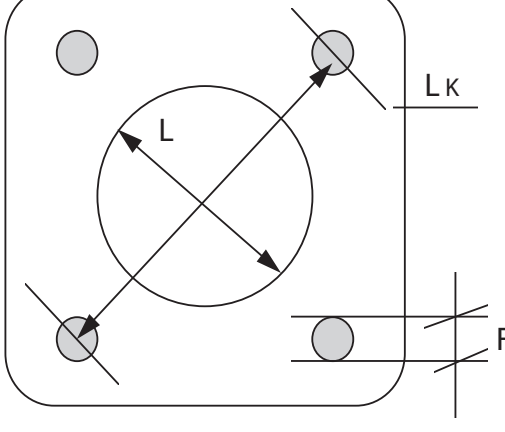

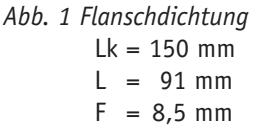

| Leistungstabelle |                       |                        |          |                           |                              |                                |  |
|------------------|-----------------------|------------------------|----------|---------------------------|------------------------------|--------------------------------|--|
| Туре             | Brennerleistung<br>kW | Pressungs-<br>schieber | Maß<br>X | Düsengröße<br>Typ Steinen | Pumpendruck<br>bar (Stufe 1) | Abstand Düse<br>Stauscheibe mm |  |
| HVS 5.3          | 13                    | 1                      | 0,5      | 0,30 / 60° S              | 10                           | 3                              |  |
| HVS 5.3          | 17                    | 1                      | 1        | 0,40 / 60° S              | 10                           | 3                              |  |
| HVS 5.3          | 22                    | 1,5                    | 1,5      | 0,50 / 60° S              | 10                           | 3                              |  |
| HVS 5.3          | 24                    | 2                      | 2,5      | 0,55 / 60° S              | 10                           | 3                              |  |
| HVS 5.3          | 28                    | 2,5                    | 3        | 0,65 / 60° S              | 10                           | 3                              |  |
| HVS 5.3          | 33                    | 3                      | 3        | 0,75 / 60° S              | 10                           | 3                              |  |
| HVS 5.3          | 37                    | 4                      | 3,5      | 0,85 / 60° S              | 10                           | 3                              |  |
| HVS 5.3 G 2      | 44                    | 3,5                    | 3        | 1,00 / 60° S              | 10                           | 3                              |  |
| HVS 5.3 G 2      | 48                    | 4                      | 3        | 1,10 / 60° S              | 10                           | 3                              |  |
| HVS 5.3 G 2      | 55                    | 5                      | 3,5      | 1,25 / 60° S              | 10                           | 3                              |  |
| HVS 5.3 G 2      | 60                    | 5                      | 4,5      | 1,25 / 60° S              | 12                           | 3                              |  |

Die Düsengrößen sind Richtwerte und sollten je nach gemessener Abgastemperatur bestimmt werden. Es sollten Vollkegel-Düsen mit einem Sprühwinkel von 45°, 60° verwendet werden. Die Stellung des Pressungsschiebers richtet sich nach dem Kesselwiderstand. Bei hohem Kesselwiderstand kann der Schieber weiter geöffnet, bei geringem Widerstand weiter geschlossen werden.

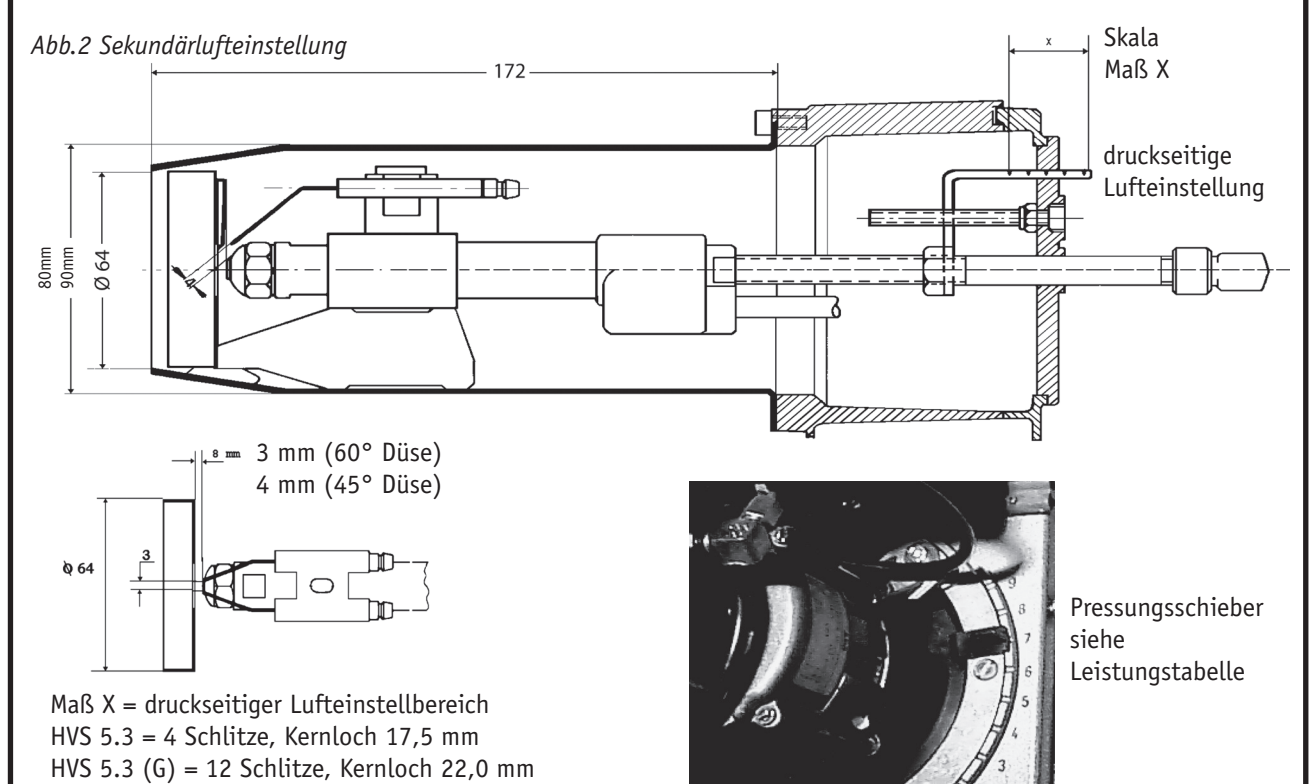

Inbetriebnahme:

Abb. 3 Position Stauscheibe und Öldüse

Hat der Ölvorwärmer die erforderliche Öltemperatur erreicht, beginnt der Start mit Vorbelüftung und Vorzündung. Nach Öffnung des Magnetventils kommt es zur Flammenbildung. Der Flammenwächter (Photowiderstand) überwacht das Programm und schaltet es bei Störungen ab. Schaltet der Brenner ab, fällt die Sparklappe zu. Sie verhindert eine Auskühlung des Feuerraumes. Mit der Lufteinstellschraube (oben links am Brennergehäuse) wird die Grundluftmenge eingestellt. Die Feineinstellung der Luftmenge erfolgt mittels druckseitiger Lufteinstellung (s. Abb. 2).

An der Markierung Maß X kann die Einstellung je nach geforderter Brennerleistung (s. Leistungstabelle) abgelesen werden. Die besten Abgaswerte werden erzielt, wenn das Maß X für die jeweilige Leistung in Richtung des kleinen Grenzwertes (s. Leistungstabelle) optimiert wird. Dann wird der Verbrennung für diesen Leistungsbereich die geringste Menge Außenluft zugeführt.

Die Einstellung des Rußbildes von 0-1 wird jetzt wieder an der Lufteinstellschraube vorgenommen. Nach Abschluss der Lufteinstellung ist die Rändelmutter an der Lufteinstellschraube zu kontern.

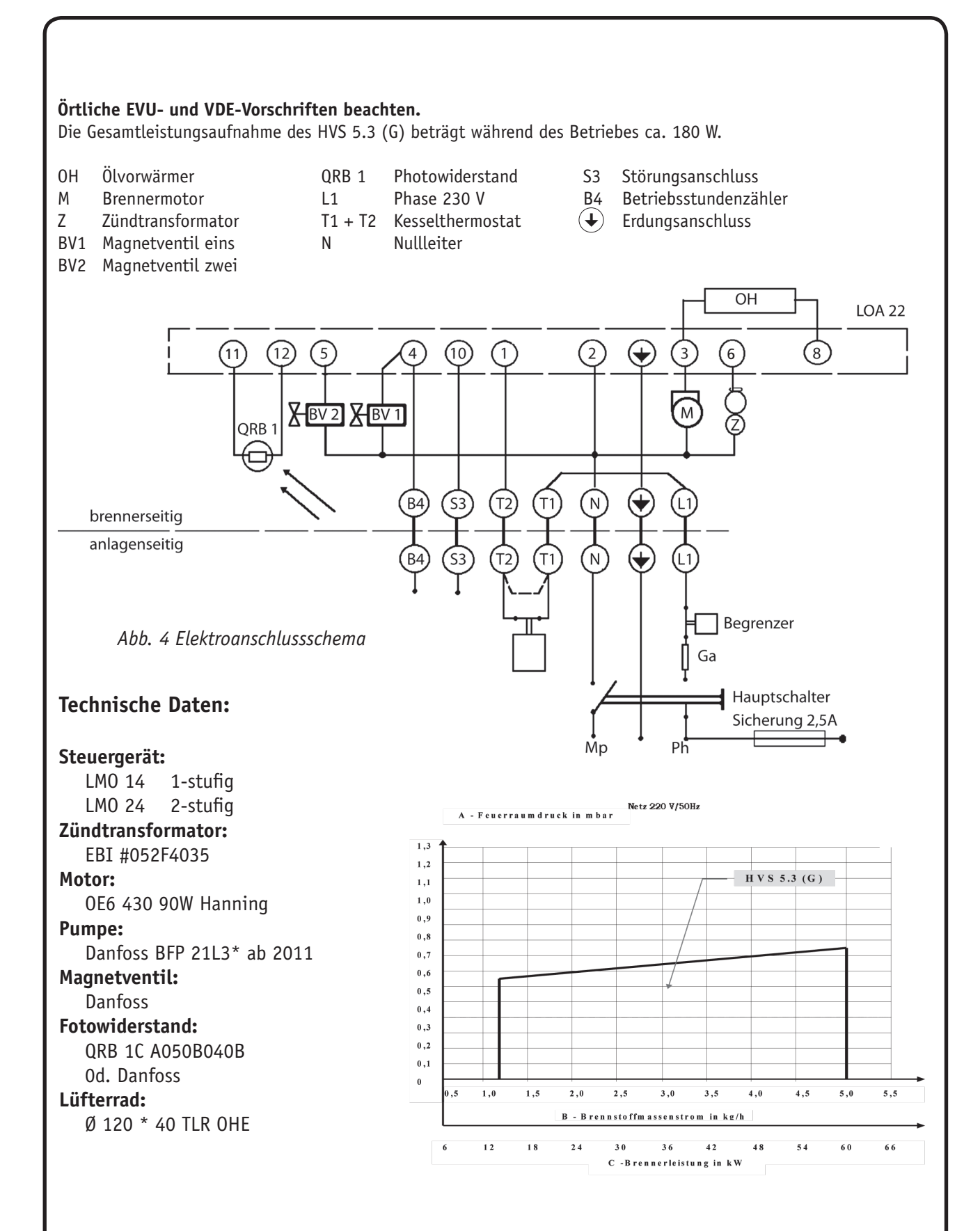

#### Gewährleistung:

Die Typen HVS 5.3 (G) ist ein Markenfabrikat. Die Gewährleistung für die Anbauteile gilt 24 Monate. Die Brenner müssen fachgerecht installiert, montiert und eingemessen sein. Bei Nichteinhaltung der vorgenannten Bedingungen, fehlerhafter Bedienung oder Falschanschluss erlischt der Garantieanspruch.

#### Feuerungsautomat

Bedienung

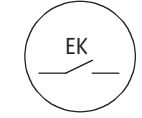

Der Entriegelungstaster «EK...» ist das zentrale Bedienelement für Entriegelung sowie Aktivierung/Deaktivierung der Diagnose.

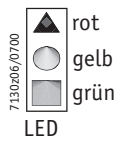

Die mehrfarbige Signalleuchte «LED» im Entriegelungstaster ist das zentrale Anzeigeelement für visuelle Diagnose sowie Interfacediagnose.

Beide Elemente «EK...» und «LED» sind unter der Klarsichthaube des Entriegelungstasters untergebracht.

Nachfolgend wird die visuelle Diagnose behandelt. Im normalen Betrieb werden die verschiedenen Zustände in Form von Farbcodes gemäß Farbcodetabelle angezeigt. Wurde versehentlich die Interfacediagnose aktiviert, erkennbar am schwach roten Flackerlicht der Signalleuchte «LED», kann diese durch erneutes Betätigen des Entriegelungstasters von > 3 s wieder ausgeschaltet werden. Der richtige Umschaltmoment wird mit einem gelben Leuchtimpuls signalisiert.

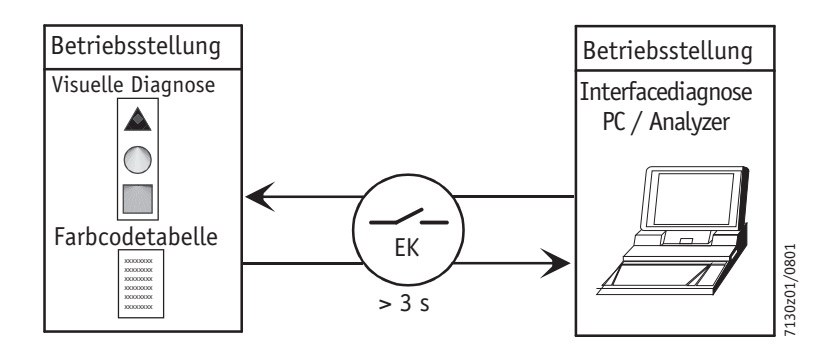

#### Betriebsanzeige

Während der Inbetriebsetzung erfolgt Anzeige gemäß folgender Tabelle:

|         | Farbcodetabelle der m                       | Farbcodetabelle der mehrfarbigen Signalleuchte «LED» |                    |  |  |  |
|---------|---------------------------------------------|------------------------------------------------------|--------------------|--|--|--|
|         | Zustand                                     | Farbcode                                             | Farbe              |  |  |  |
|         | Wartezeit «tw», sonstige Wartezu-<br>stände | O                                                    | aus                |  |  |  |
|         | Ölvorwärmer heizt                           | •                                                    | gelb               |  |  |  |
|         | Zündphase, Zündung angesteuert              |                                                      | gelb blinkend      |  |  |  |
|         | Betrieb, Flamme in Ordnung                  | □                                                    | • grün             |  |  |  |
|         | Betrieb, Flamme schlecht                    | 000000000                                            | grün blinkend      |  |  |  |
|         | Fremdlicht bei Brennerstart                 |                                                      | grün-rot           |  |  |  |
|         | Unterspannung                               |                                                      | gelb-rot           |  |  |  |
|         | Störung, Alarm                              | <b>A</b>                                             | rot                |  |  |  |
|         | Störcode-Ausgabe, siehe «Störcodetabelle»   |                                                      | rot blinkend       |  |  |  |
|         | Interface-Diagnose                          |                                                      | rotes Flackerlicht |  |  |  |
| Legende | permanent<br>O aus                          | ▲ rot<br>● gelb<br>□ grün                            |                    |  |  |  |

#### Störcode

Störursachendiagnose

Nach Störabschaltung leuchtet die rote Störsignalleuchte «LED». In diesem Zustand kann durch Betätigen des Entriegelungstasters > 3 s die visuelle Störursachendiagnose gemäß Störcodetabelle aktiviert werden. Durch nochmalige Betätigung des Entriegelungstasters > 3 s wird die Interfacediagnose aktiviert.

Die Aktivierung der Störursachendiagnose ergibt sich aus folgender Sequenz:

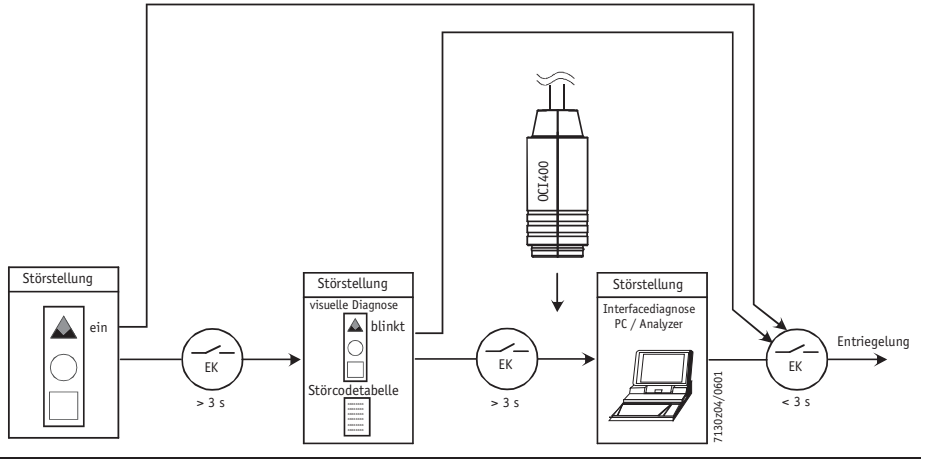

| Störcodetabelle                                     |                   |                                                                                                    |  |  |  |
|-----------------------------------------------------|-------------------|----------------------------------------------------------------------------------------------------|--|--|--|
| Blinkcode «rot»<br>der Störsignal-<br>leuchte «LED» | «AL» an<br>Kl. 10 | Mögliche Ursache                                                                                                    |  |  |  |
| 2 x blinken<br>• •                                  | Ein               | Keine Flammenbildung am Ende der «TSA»<br>- defekte oder verschmutzte Brennstoffventile<br>- defekter oder verschmutzter Flammenfühler<br>- schlechte Brennereinstellung, kein Brennstoff<br>- defekte Zündeinrichtung |  |  |  |
| 3 x blinken                                         | Ein               | Frei                                                                                                    |  |  |  |
| 4 x blinken                                         | Ein               | Fremdlicht beim Brennerstart                                                                                                    |  |  |  |
| 5 x blinken                                         | Ein               | Frei                                                                                                    |  |  |  |
| 6 x blinken                                         | Ein               | Frei                                                                                                    |  |  |  |
| 7 x blinken                                         | Ein               | Flammenabriss während des Betriebs zu häu-<br>fig<br>(Repetitionsbegrenzung)<br>- defekte oder verschmutzte Brennstoffventile<br>- defekter oder verschmutzter Flammenfühler<br>- schlechte Brennereinstellung         |  |  |  |
| 8 x blinken                                         | Ein               | Zeitüberwachung Ölvorwärmer<br>- 5-maliger Ausfall des Ölvorwärmers in der<br>Vorlüftung                                                                                                    |  |  |  |
| 9 x blinken                                         | Ein               | Frei                                                                                                    |  |  |  |
| 10 x blinken                                        | Aus               | Verdrahtungsfehler oder interner Fehler, per-<br>manenter Fehler Ausgangskontakte, sonstige<br>Fehler                                                                                                    |  |  |  |
| 10 x blinken                                        | Ein               | 3-malige, temporäre Störung der Ausgangs-<br>kontakte                                                                                                    |  |  |  |

Während der Störursachendiagnose sind die Steuerausgänge spannungslos, der Brenner bleibt ausgeschaltet.

Verlassen der Störursachendiagnose und Wiedereinschalten des Brenners erfolgt durch Entriegelung. Entriegelungstaster ca. 1 s (< 3 s) drücken.

**HANSA** Öl und Gasbrenner GmbH, D-27404 Rhade, Burgdamm 3 Tel.: +49 (0) 4285-93070, Fax: 04285-9307-30, E-Mail: info@hansa-heiztechnik.de